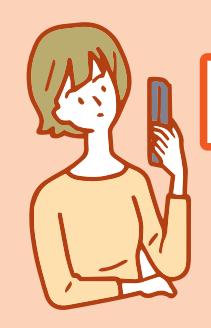

的るだけで番組検索や 観察ができるのと

ケーブルプラスSTB-2なら! スマホなどでおなじみの音声検索サービスもご利用いただけます

専用リモコンに内蔵されているマイクに向かって話しかけると、声に反応して、見たい番組や YouTube動画の検索が可能に!

# 音声検索のキホンはこちら!

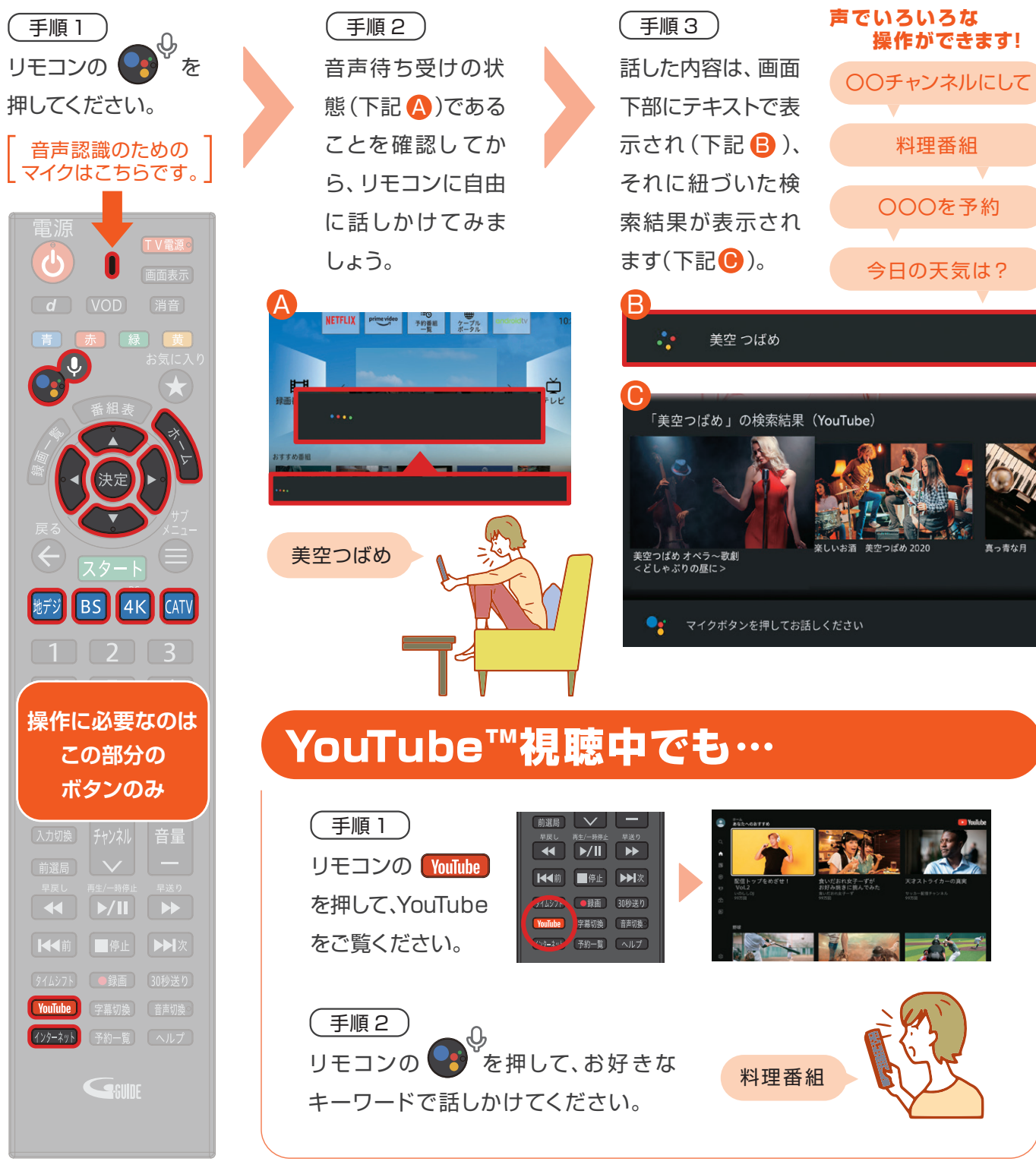

※ケーブルプラスSTB-2は、KDDI株式会社の登録商標です。※Amazon、Prime Videoおよび関連する全てのロゴはAmazon.com,Inc.またはそ の関連会社の商標です。※Netflixは、Netflix、Inc.の登録商標です。※YouTube およびYouTube ロゴは、Google II C の商標です。

## テレビ番組を探したいときには…

(手順1) リモコンの各テレビ ₩ を押して、テレビ 放送をご覧ください。 地デジ BS 4K CATV (手順3) キーワードに関連す る番組の検索結果 が表示されます。 で筋巣 ▲▶でお好みの番 組を選択していただ き、決定を押すこと で番組の視聴・録画 予約をすることもで きます。 (手順4) ▲▼▲ でスクロー ルすると、YouTube などの動画配信サー ビスや録画番組から

も関連するコンテンツ を表示します。

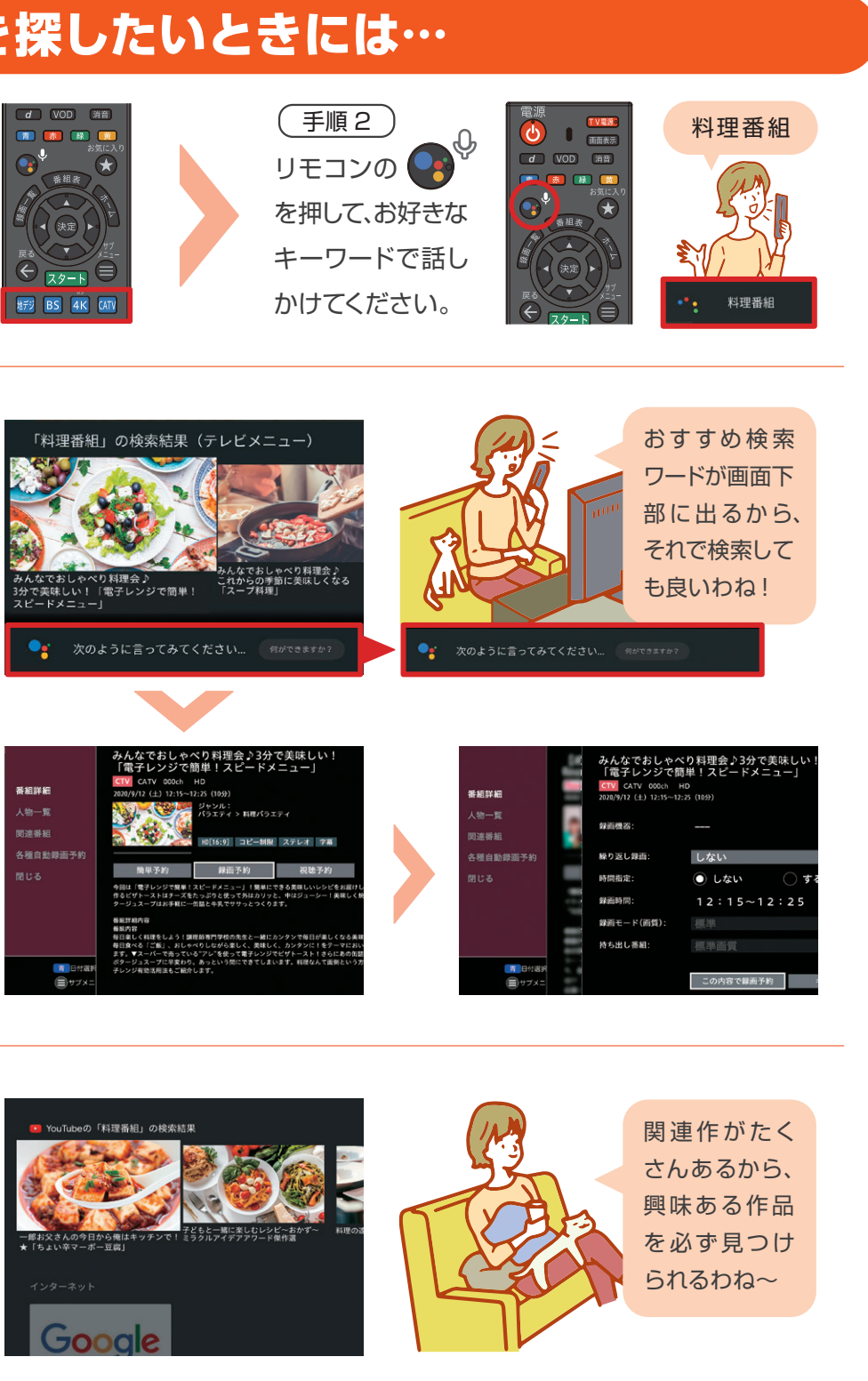

※Paravi及びParaviのロゴは株式会社プレミアム・プラットフォーム・ジャパンの商標または登録商標です。

### アプリを探したいときには…

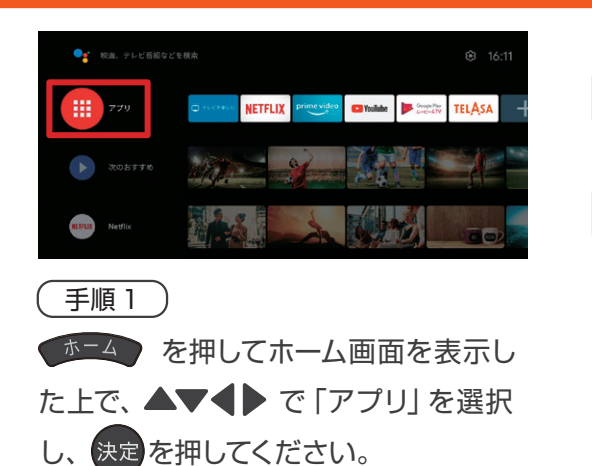

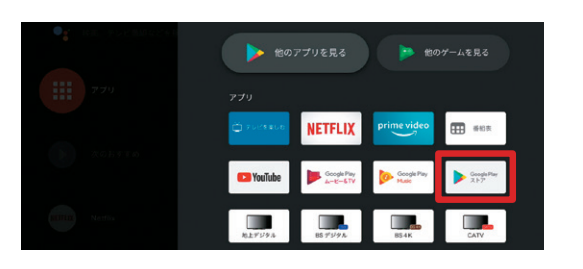

#### 〔手順2〕

アプリー覧画面が表示されるので、リモコ ンの▲▼◀▶ で「Google Play ストア」 を選択し、決定を押してください。

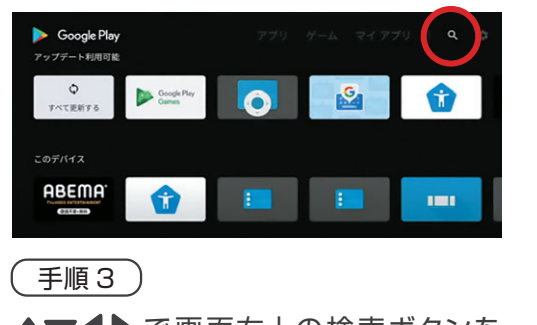

▲▼◀▶ で画面右上の検索ボタンを 選択して、検索画面を表示してください。

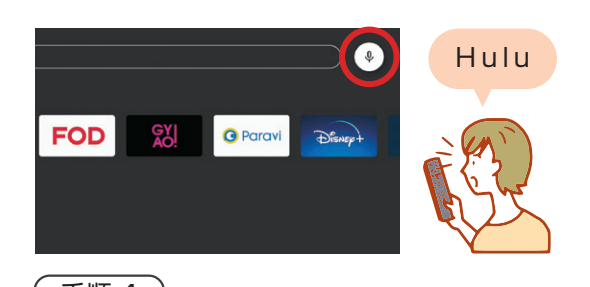

● 手順4● で画面右上のマイクボタンを選択、ご希望のアプリ名称を話しかけてください。

## インターネット検索をしたいときには…

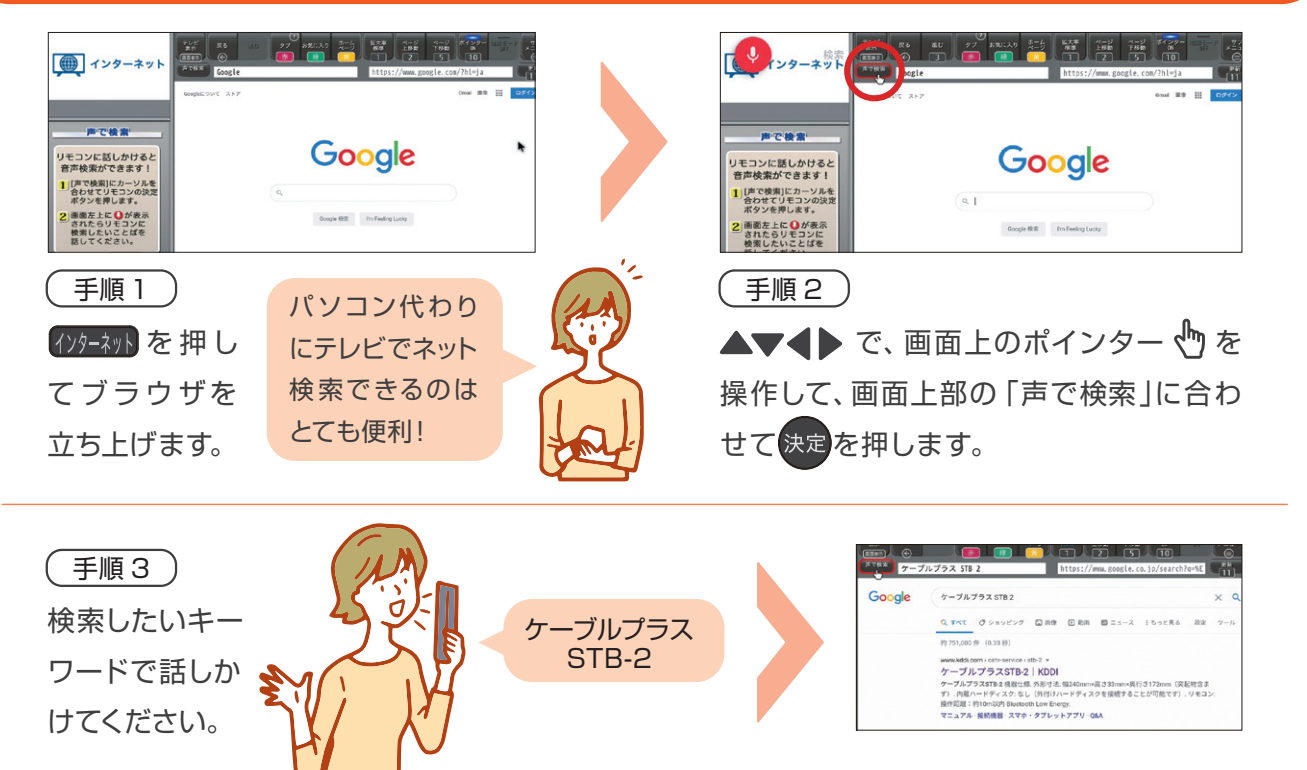

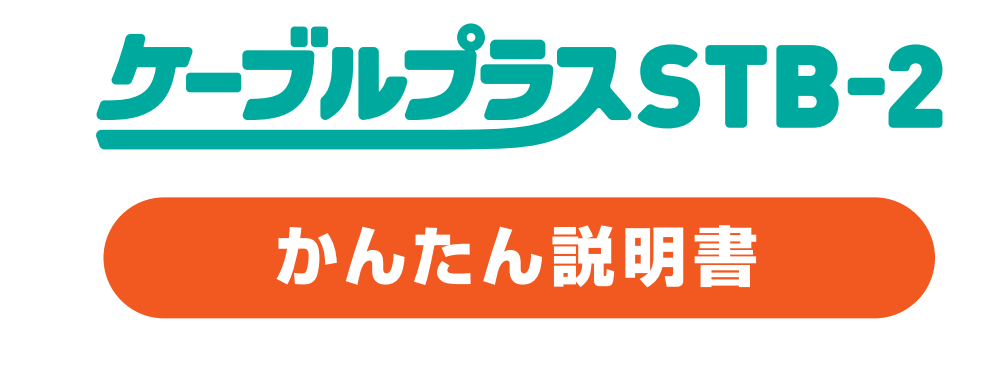

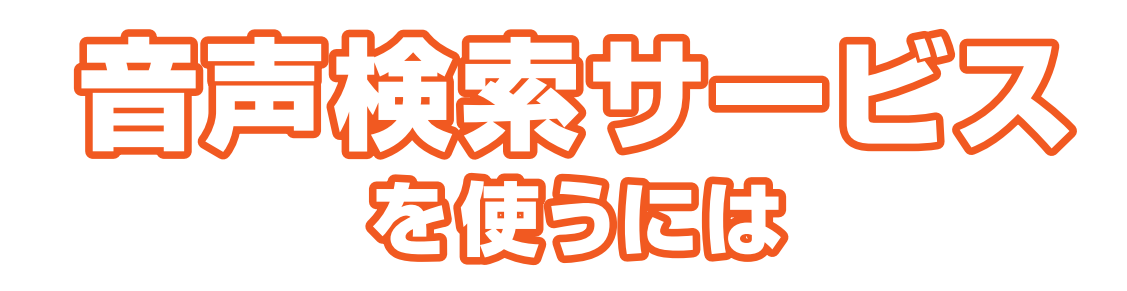

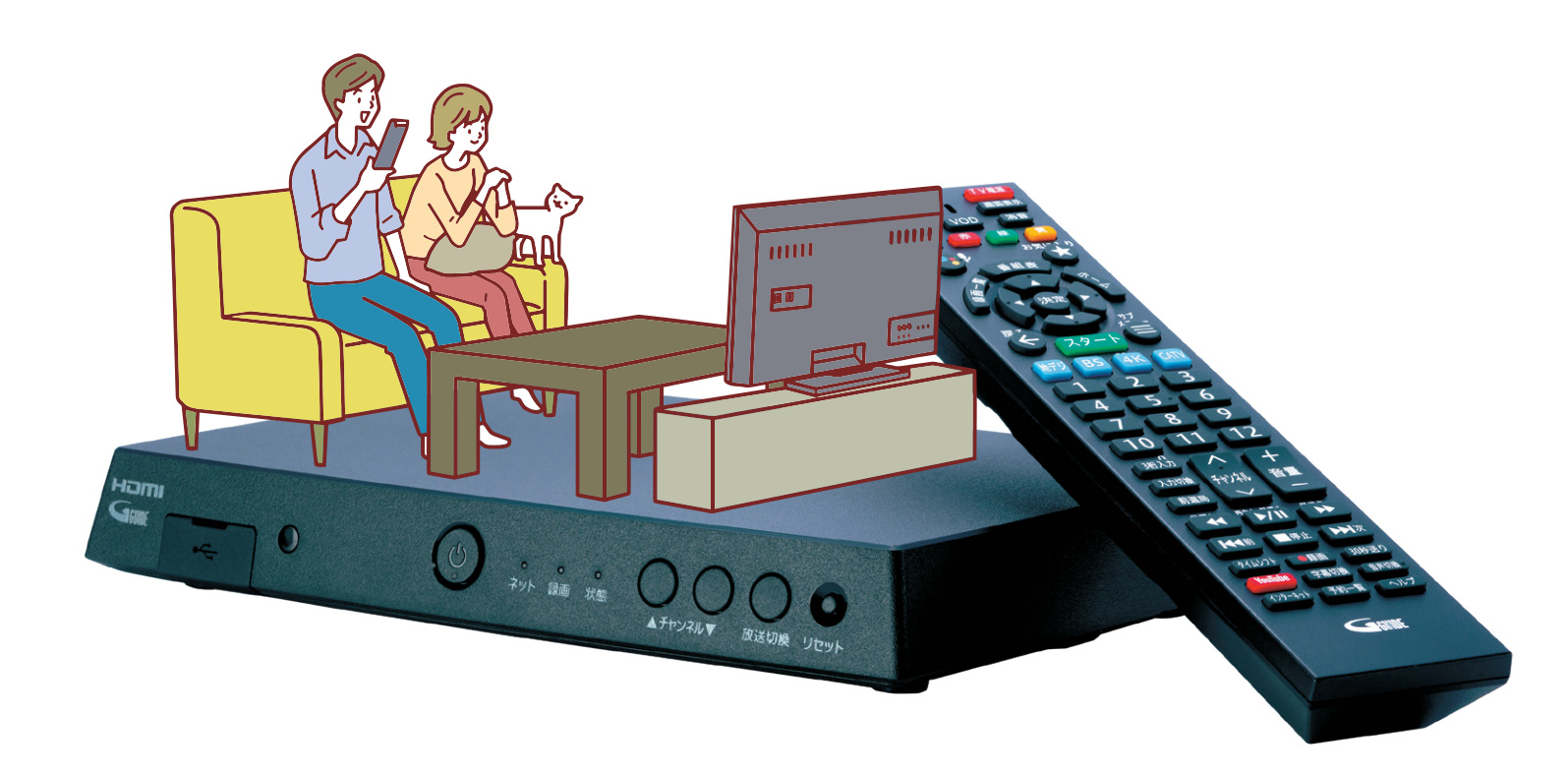

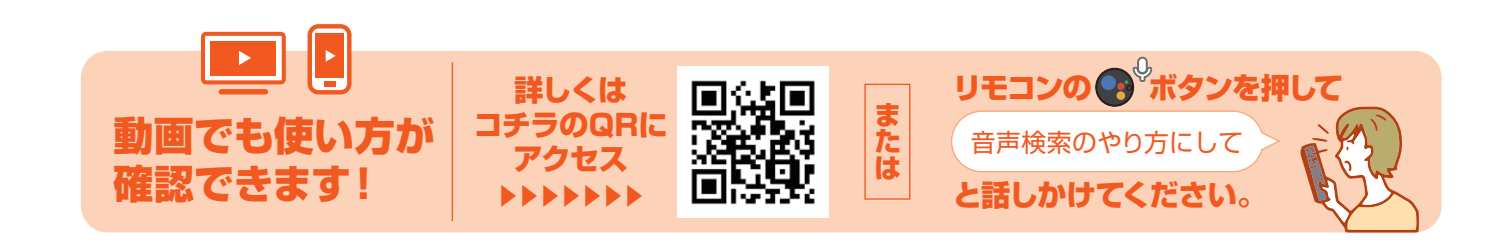